# Handleiding Raadplegen CROHO op internet

Versie 19

Datum juli 2019 Status Definitief

## Versiebeheer

| Versie | Datum      | Auteur      | Reden wijziging                                                                                   |
|--------|------------|-------------|---------------------------------------------------------------------------------------------------|
| 1      | 25-08-2006 | DSO/KLC/I&K |                                                                                                   |
| 2      | 18-01-2012 | DSO/KLC/I&K |                                                                                                   |
| 3      | 17-06-2013 | I&K - KLC   |                                                                                                   |
| 4      | 08-08-2013 | I&K - KLC   |                                                                                                   |
| 5      | 26-02-2015 | I&K - KLC   | Reden verlenging                                                                                  |
| 6      | 01-09-2016 | EC - KLC    | Onderwijscapaciteit Graadtoevoeging<br>Versneld traject                                           |
| 7      | 26-10-2016 | EC - KLC    | Tekstuele aanpassing                                                                              |
| 8      | 13-12-2016 | EC - KLC    | Dubbele graadtoevoeging                                                                           |
| 9      | 17-01-2017 | EC / KLC    | Veldnamen accreditatie<br>Uitstel accreditatie in historie<br>Kleinschalig en intensief onderwijs |
| 10     | 15-02-2017 | EC / KLC    | Periode graadtoevoeging                                                                           |
| 11     | 19-05-2017 | EC / KLC    | Veld 'Aanmelding'                                                                                 |
| 12     | 31-07-2017 | EC / KLC    | Downloaden verwijderen                                                                            |
| 13     | 16-08-2017 | EC / KLC    | Melding `geen resultaten'                                                                         |
| 14     | 15-01-2018 | EC / KLC    | Deficiënties<br>Verzelfstandiging associate degree                                                |
| 15     | 28-02-2018 | EC / KLC    | Ministerie EZ                                                                                     |
| 16     | 31-01-2019 | EC / KLC    | Accreditatie op Maat                                                                              |
| 17     | 08-04-2019 | EC / KLC    | Aanpassing opmaak                                                                                 |
| 18     | 23-05-2019 | EC / KLC    | Datum voorwaarden                                                                                 |
| 19     | 24-07-2019 | EC / KLC    | Nieuwe graadtoevoeging                                                                            |

## Inhoudsopgave

| Inhoudsopgave                                                     | 3  |
|-------------------------------------------------------------------|----|
| 1. Algemeen                                                       | 4  |
| 2. Openingsscherm "eenvoudig zoeken"                              | 5  |
| 3. Scherm "uitgebreid zoeken"                                     | 7  |
| 4. Resultatenscherm bij "eenvoudig zoeken" en "uitgebreid zoeken" | 10 |
| 5. Detailscherm "Raadplegen CROHO"                                | 11 |
| 6. Scherm "opleidingen vergelijken"                               | 17 |
| 7. Scherm "historisch/toekomstig zoeken"                          | 20 |
| 8. Detailscherm "historisch/toekomstig zoeken"                    | 22 |

## 1. Algemeen

## CROHO

Het CROHO is het Centraal Register Opleidingen Hoger Onderwijs. Instellingen in het hoger onderwijs laten hun opleidingsgegevens registreren in het CROHO. Deze registratie is onder andere een voorwaarde voor de bekostiging van opleidingen aan bekostigde instellingen, een vereiste voor de bepaling van het recht op studiefinanciering en een voorwaarde voor het verlenen van graden. Registratie in het CROHO houdt tevens erkenning door de rijksoverheid in. Het CROHO is een openbaar register en wordt op de website van DUO gepubliceerd.

#### Raadpleegapplicatie

Deze applicatie is bedoeld voor studenten, werkgevers, instellingen in het Hoger Onderwijs, de Nederlands-Vlaamse Accreditatie Organisatie (NVAO), de minister van Onderwijs, Cultuur en Wetenschap en overige instanties.

In deze applicatie is het mogelijk om opleidingen eenvoudig- en uitgebreid te zoeken, de historie van een opleiding te raadplegen en om opleidingen met elkaar te vergelijken.

In deze handleiding vindt u meer informatie over het gebruik van de applicatie en een toelichting op de schermen.

#### Downloaden

Het CROHO kan niet gedownload worden via deze applicatie maar via de website van DUO: <u>https://www.duo.nl/zakelijk/hoger-onderwijs/studentenadministratie/croho.jsp</u>

## 2. Openingsscherm "eenvoudig zoeken"

| RAADPLEGEN        | CROHO                                                  |          |
|-------------------|--------------------------------------------------------|----------|
| Instellingsnaam:  | OF brin:                                               |          |
| Vestigingsplaats: | zoeken   historisch/toekomstig zoeken   opnieuw zoeken | zoeken 🖬 |

Raadplegen CROHO wordt standaard geopend met het scherm "eenvoudig zoeken". Met eenvoudig zoeken wordt gezocht op de actuele en toekomstige opleidingen. Er kan met eenvoudig zoeken worden gezocht op:

#### Instellingsnaam

In het veld instellingsnaam kan gezocht worden op (een gedeelte van) de naam van de hogeschool of universiteit.

#### Opleidingsnaam

In het veld opleidingsnaam kan gezocht worden met (een gedeelte van de) naam van de opleiding. Naast zoeken op 'opleiding' zoek u hiermee ook op 'Internationale naam' (zie hoofdstuk 4).

#### BRIN

BRIN staat voor BasisRegistratie Instellingen. In dit register worden door DUO alle instellings- en vestigingsgegevens bijgehouden. Elke instelling krijgt een uniek brinnummer. Zo is bijvoorbeeld 21PC het brinnummer van de Rijksuniversiteit Groningen.

## ISAT

ISAT is de opleidingscode. Zo heeft de universitaire bacheloropleiding Bedrijfseconomie de ISAT-code 50750.

#### Vestigingsplaats

De plaats waar de opleiding verzorgd wordt. Dit kan de hoofdvestiging zijn van de instelling, maar ook de plaats waar een nevenvestiging is gevestigd.

#### Functietoetsen

zoeken

Hiermee geeft u een zoekopdracht. Na het intoetsen van een zoekterm krijgt u een resultaatoverzicht te zien.

| GEVON         | DEN OPLEIDINGEN aantal: 1 t/m 1 van 1 🔳 |                                             |              |                                  |
|---------------|-----------------------------------------|---------------------------------------------|--------------|----------------------------------|
| lsat<br>50750 | Opleiding↑<br>B Bedrijfseconomie        | Internationale naam<br>B Business Economics | Brin<br>21PN | Instelling<br>Tilburg University |
| print 🔳       |                                         |                                             |              |                                  |

| <br> <br> | Vestigingsplaats<br>Tilburg | Gemeentenaam<br>Tilburg | Vorm<br>voltijd | Geldigheid<br>actueel | details | i<br>vergelijk |
|-----------|-----------------------------|-------------------------|-----------------|-----------------------|---------|----------------|
| -         |                             |                         |                 | totaal: 1             |         |                |

- uitgebreid zoeken
   Hiermee krijgt u de mogelijkheid om uw zoekopdracht te verfijnen (zie hoofdstuk
   3). De zoeksleutels die u hebt aangegeven bij eenvoudig zoeken blijven staan.
- Historisch/toekomstig zoeken Hiermee kunt u de historie of toekomst van een bepaalde opleiding raadplegen (zie hoofdstuk 7). De periode die geraadpleegd kan worden start vanaf 1 september 1996.
- opnieuw zoeken
   Hiermee wist u het aanwezige zoekresultaat en kunt u opnieuw zoeken.

## Melding

Mocht u de melding krijgen dat er geen gegevens gevonden zijn, verzoeken wij u om het later op de dag nog een keer te proberen.

U heeft echter dan nog wel de mogelijkheid om het CROHO te downloaden via de website van DUO: <u>https://www.duo.nl/zakelijk/hoger-onderwijs/studentenadministratie/croho.jsp</u>

## 3. Scherm "uitgebreid zoeken"

|                                      | _                                                                   |                              |                                                                        |                                                                                               |               |                     |
|--------------------------------------|---------------------------------------------------------------------|------------------------------|------------------------------------------------------------------------|-----------------------------------------------------------------------------------------------|---------------|---------------------|
| RAADPLEGEN CROH                      | 5                                                                   |                              |                                                                        |                                                                                               |               |                     |
|                                      |                                                                     |                              |                                                                        |                                                                                               |               |                     |
|                                      |                                                                     |                              |                                                                        |                                                                                               |               |                     |
|                                      |                                                                     |                              |                                                                        |                                                                                               |               |                     |
| Instellingsnaam:                     |                                                                     | OF brin:                     |                                                                        |                                                                                               |               |                     |
| Opleidingsnaam:                      |                                                                     | OF isat:                     |                                                                        |                                                                                               |               |                     |
| Vestigingsplaats:                    |                                                                     |                              |                                                                        |                                                                                               |               |                     |
|                                      |                                                                     |                              |                                                                        |                                                                                               |               |                     |
|                                      |                                                                     |                              |                                                                        |                                                                                               |               |                     |
| UITGEBREID ZOEKEN                    |                                                                     |                              |                                                                        |                                                                                               |               |                     |
| Onderdeel                            | Economie<br>Gedrag en maatso<br>Gezondheidszorg<br>Landbouw en natu | shappij<br>surlijke omgeving | derdeel Hogere kade<br>Lerarenopleio<br>Lerarenopleio<br>Niet van toep | ropleiding pedagogiek<br>dingen op het gebied van de l<br>dingen speciaal onderwijs<br>assing | kunst         | $\hat{\mathbf{v}}$  |
| Onderwijstype                        | 🗆 нво                                                               | 🗆 wo                         |                                                                        |                                                                                               |               |                     |
| Onderwijsvorm                        | voltijd                                                             | 🗌 deeltijd                   | 🗌 duaal                                                                |                                                                                               |               |                     |
| Onderwijssoort                       | bachelor                                                            | master                       | postinitiële mas                                                       | ter 🗌 associate degree                                                                        | ongedeeld     |                     |
| Bekostiging opleiding                | bekostigd                                                           | niet bekostigd               | aangewezen                                                             | open bestel                                                                                   | gesubsidieerd | niet van toepassing |
| Geldigheid opleiding                 | ✓ actueel                                                           | ✓ toekomstig                 | beeindigd                                                              |                                                                                               |               |                     |
| Instellingssoort                     | bekostigd                                                           | aangewezen                   | rechtspersoon H                                                        | HO 🗌 overig                                                                                   |               |                     |
| Kleinschalig en intensief onderwij   | s 🗌                                                                 |                              |                                                                        |                                                                                               |               |                     |
| Zoeken naar                          | opleidingen                                                         | O vestigingen                |                                                                        |                                                                                               |               |                     |
| handleiding   eenvoudig zoeken   opn | ieuw zoeken                                                         |                              |                                                                        |                                                                                               |               |                     |

Uw zoekopdracht kunt u verder verfijnen door via uitgebreid zoeken één of meer van de volgende velden te selecteren / aan te vinken:

## Onderdeel

Alle studies in het hoger onderwijs zijn ingedeeld in tien onderdelen (sectoren). Als u één van de onderdelen selecteert dan vindt u alle opleidingen die hieronder vallen. De onderdelen zijn:

- Economie
- Gedrag en maatschappij
- Gezondheidszorg
- Landbouw en natuurlijke omgeving
- Natuur
- Onderwijs
- Recht
- Sectoroverstijgend
- Taal en cultuur
- Techniek

## Subonderdeel

Enkele onderdelen hebben één of meer subonderdelen. De volgende subonderdelen zijn te selecteren:

- Hogere kaderopleiding pedagogiek (vervallen per 01-01-2008)
- Lerarenopleiding op gebied van de kunst
- Opleiding tot leraar voortgezet onderwijs v.d. 1<sup>e</sup> graad in alg. vakken
- Lerarenopleiding speciaal onderwijs (vervallen per 01-01-2008)
- Universitaire lerarenopleidingen (vervallen per 01-01-2008)
- Opleidingen op het gebied van de kunst
- Masteropleidingen op het gebied van de bouwkunst (vervallen per 01-09-2013)
- Voortgezette kunstopleidingen (vervallen per 01-01-2008)
- Voortgezette opleidingen bouwkunst (vervallen per 10-07-2004)
- Onderwijs/Landbouw en natuurlijke omgeving/Natuur/Techniek/Gezondheid

## Onderwijstype

Het hoger onderwijs bestaat uit twee typen: hoger beroeps onderwijs (hbo) en wetenschappelijk onderwijs (wo).

## Onderwijsvorm

Er zijn drie onderwijsvormen: voltijd, deeltijd en duaal.

<u>Voltijd onderwijs</u> is onderwijs voor wie het volgen van onderwijs de voornaamste bezigheid is.

<u>Deeltijd onderwijs</u> is onderwijs voor wie het volgen van onderwijs <u>niet</u> de voornaamste bezigheid is. Het programma is zodanig opgezet dat daaraan kan worden deelgenomen in combinatie met een volledige of gedeeltelijke verplichting in een betaalde baan of met andere maatschappelijke verplichtingen.

<u>Duaal onderwijs</u> is onderwijs waarbij werken en leren wordt gecombineerd. Het werken is een wezenlijk onderdeel van de opleiding. De verdeling tussen werken en leren verschilt per opleiding (het eerste jaar is voltijd), maar samen vormen ze een studiebelasting die overeenkomt met een "gewone" voltijdopleiding.

#### Onderwijssoort

Er zijn vijf onderwijssoorten waarop gezocht kan worden, namelijk bachelor, master, postinitiële master, associate degree en de ongedeelde opleiding.

Een <u>bacheloropleiding</u> is binnen het wetenschappelijk onderwijs het eerste deel (meestal drie jaar) van een academische opleidingen en wordt meestal gevolgd door een masteropleiding. Binnen het hoger beroeps onderwijs bestaat de bachelor uit een vierjarige opleiding.

Een <u>masteropleiding</u> is een vervolgopleiding van minimaal één jaar die aansluitend gevolgd kan worden na een bacheloropleiding.

Een <u>postinitiële masteropleiding</u> is een opleiding voor diegene die een hbo of universitair diploma heeft behaald en/of over de nodige werkervaring in de beroepspraktijk beschikt. Het kan een verdere specialisatie in het eigen vakgebied zijn, maar ook een op een specifiek beroep gerichte opleiding.

Een <u>Associate degree</u> is een tweejarige hbo-opleiding van 120 ECTS waarvoor een eigen wettelijke graad, de Associate degree (Ad), wordt verleend.

Een <u>ongedeelde opleiding</u> is een opleiding voordat deze is omgezet naar de bachelormasterstructuur.

#### Bekostiging opleiding

Via de volgende opties kan gezocht worden: bekostigd, niet bekostigd, aangewezen, open bestel, gesubsidieerd en niet van toepassing.

<u>bekostigd</u> wil zeggen dat deze opleidingen (mede) gefinancierd worden met financiële middelen van de rijksoverheid.

<u>niet bekostigd</u> wil zeggen dat deze opleidingen op geen enkele manier door de rijksoverheid worden gefinancierd. In het wo komt deze vorm alleen voor bij postinitiële masteropleidingen.

<u>aangewezen</u> wil zeggen dat deze opleidingen op geen enkele manier door de rijksoverheid worden gefinancierd. In het **hbo** zijn alle aangewezen opleidingen beëindigd per 1 september 2010

<u>Open bestel</u> opleidingen zijn opleidingen die in het kader van de experimentenwet worden gegeven. Het gaat hierbij om 2 experimenten.

• Het eerste experiment hield in dat niet-bekostigde hogescholen opleidingen konden verzorgen die werden bekostigd met overheidssubsidie.

• Een tweede experiment gold voor bekostigde hogescholen. Hierbij ging het dan alleen om de opleidingen 'small business & retail management'. Het kwam voor dat deze opleiding zowel regulier als via de regeling open bestel bekostigd werd.

De experimenten starten in twee cohorten, zowel in het studiejaar 2007-2008 als in 2008-2009. Het experiment is beëindigd per 1 januari 2015.

<u>Gesubsidieerd</u> zijn postinitiële masteropleidingen op hbo-niveau, gericht op Creative Industries, Onderwijs, Grotestedenproblematiek en Plattelandsvernieuwing die tijdelijk gefinancierd worden door de overheid. Het is nu niet meer mogelijk om deze subsidie aan te vragen. De subsidieregeling voor hbo postinitiële masteropleidingen stopt per 1 januari 2019.

Op dit moment zijn er geen opleidingen in het CROHO actueel die vallen in de categorie <u>niet van toepassing</u>.

## Geldigheid opleiding

U kunt kiezen uit de volgende mogelijkheden; actueel, toekomstig en beëindigd. N.B. beëindigde opleidingen en de historie van opleidingen hebben niets met elkaar te maken.

## Instellingssoort

De instellingssoort kan bekostigd, aangewezen, rechtspersoon hoger onderwijs of overig zijn.

Een <u>bekostigde</u> instelling wil zeggen dat de instelling (mede) gefinancierd wordt met financiële middelen van de overheid.

Een <u>aangewezen</u> instelling is een instelling die niet door de rijksoverheid wordt gefinancierd. Tot 1 september 2010 was dit zowel in het hbo als in het wo mogelijk. Na deze datum zijn de aangewezen hbo-instellingen omgezet naar Rechtspersoon HO. Op dit moment zijn er nog drie universiteiten geregistreerd als aangewezen instelling: TiasNimbas Business School, Nyenrode Universiteit en transnationale Universiteit Limburg.

Een <u>rechtspersoon HO</u> (hoger onderwijs) is een instelling die niet wordt gefinancierd door de overheid.

Op dit moment zijn er geen instellingen in het CROHO actueel die vallen in de categorie <u>overig</u>.

## Kleinschalig en intensief onderwijs

Een opleiding of een bepaald programma binnen een opleiding kan intensief onderwijs betreffen waarvoor studenten geselecteerd mogen worden en een verhoogd collegegeld gevraagd mag worden.

## Zoeken naar

Gezocht kan worden naar vestigingsgegevens of opleidingsgegevens.

## Functietoetsen

> zoeken

Hiermee geeft u een zoekopdracht. Aan de hand van uw zoekterm(en) krijgt u een resultaatoverzicht te zien.

- eenvoudig zoeken Hiermee krijgt u de mogelijkheid om uw zoekopdracht te vereenvoudigen. U komt terug op het beginscherm "eenvoudig zoeken", zie hoofdstuk 2.
- opnieuw zoeken Hiermee wist u het aanwezige zoekresultaat en kun u opnieuw zoeken. U komt terug op het beginscherm "eenvoudig zoeken", zie hoofdstuk 2.

## 4. Resultatenscherm bij "eenvoudig zoeken" en "uitgebreid zoeken"

Na het geven van een zoekopdracht krijgt u een resultatenscherm te zien. Hierbij wordt aangegeven hoeveel resultaten er gevonden zijn. Er worden maximaal 20 resultaten per scherm weergegeven. Daar waar in de verschillende schermen een 'i-blokje' staat wordt, door er op te klikken, nadere informatie gegeven.

| RAADI      | PLEGEN CROHO                                      |                               |        |                                   |                  |                  |          |            |            |           |
|------------|---------------------------------------------------|-------------------------------|--------|-----------------------------------|------------------|------------------|----------|------------|------------|-----------|
|            |                                                   |                               |        |                                   |                  |                  |          |            |            |           |
|            |                                                   |                               |        |                                   |                  |                  |          |            |            |           |
|            |                                                   |                               |        |                                   |                  |                  |          |            |            |           |
| Instelling | snaam:                                            | OF brin:                      |        |                                   |                  |                  |          |            |            |           |
| Opleiding  | jsnaam: 🛛                                         | OF isat: 34035                |        |                                   |                  |                  |          |            |            |           |
| Vestiging  | isplaats:                                         |                               |        |                                   |                  |                  |          |            |            |           |
|            |                                                   |                               |        |                                   |                  |                  |          |            |            |           |
| handleidin | a Luitaebreid zoeken Lhistorisch/toekomstig zoeke | en Lopnieuw zoeken zoeke      | n_ III |                                   |                  |                  |          |            |            |           |
|            |                                                   | 20010                         |        |                                   |                  |                  |          |            |            |           |
| GEVONE     | DEN OPLEIDINGEN aantal: 1 t/m 20 van 92 👔         |                               |        |                                   |                  |                  |          |            |            |           |
| Isat       | Opleiding†                                        | Internationale naam           | Brin   | Instelling                        | Vestigingsplaats | Gemeentenaam     | Vorm     | Geldigheid |            | 1         |
| 34035      | B Bedrijfskunde                                   | B Business Administration     | 01VU   | Christelijke Hogeschool Windesh   | Zwolle           | Zwolle           | deeltijd | actueel    | details    | vergelijk |
| 34035      | B Bedrijfskunde                                   | B Business Administration     | 01VU   | Christelijke Hogeschool Windesh   | Zwolle           | Zwolle           | voltijd  | actueel    | details    | vergelijk |
| 34035      | B Bedrijfskunde                                   | B Business Administration     | 01VU   | Christelijke Hogeschool Windesh   | Almere           | Almere           | voltijd  | actueel    | details    | vergelijk |
| 34035      | B Bedrijfskunde                                   | B Business Administration     | 07GR   | Avans Hogeschool                  | Breda            | Breda            | deeltijd | actueel    | details    | vergelijk |
| 34035      | B Bedrijfskunde                                   | B Business Administration     | 07GR   | Avans Hogeschool                  | Breda            | Breda            | voltijd  | actueel    | details    | vergelijk |
| 34035      | B Bedrijfskunde                                   | B Business Administration     | 07GR   | Avans Hogeschool                  | 's-Hertogenbosch | 's-Hertogenbosch | deeltijd | actueel    | details    | vergelijk |
| 34035      | B Bedrijfskunde                                   | B Business Administration     | 07GR   | Avans Hogeschool                  | 's-Hertogenbosch | 's-Hertogenbosch | voltijd  | actueel    | details    | vergelijk |
| 34035      | B Bedrijfskunde                                   | B Business Administration     | 21MI   | HZ University of Applied Sciences | Vlissingen       | Vlissingen       | deeltijd | actueel    | details    | vergelijk |
| 34035      | B Bedrijfskunde                                   | B Business Administration     | 21MI   | HZ University of Applied Sciences | Vlissingen       | Vlissingen       | voltijd  | actueel    | details    | vergelijk |
| 34035      | B Bedrijfskunde                                   | B Business Administration     | 220J   | Hogeschool Rotterdam              | Rotterdam        | Rotterdam        | deeltijd | actueel    | details    | vergelijk |
| 34035      | B Bedrijfskunde                                   | B Business Administration     | 220J   | Hogeschool Rotterdam              | Rotterdam        | Rotterdam        | voltijd  | actueel    | details    | vergelijk |
| 34035      | B Bedrijfskunde                                   | B Business Administration     | 23AH   | Saxion Hogeschool                 | Enschede         | Enschede         | deeltijd | actueel    | details    | vergelijk |
| 34035      | B Bedrijfskunde                                   | B Business Administration     | 23AH   | Saxion Hogeschool                 | Enschede         | Enschede         | voltijd  | actueel    | details    | vergelijk |
| 34035      | B Bedrijfskunde                                   | B International Business Mana | 24GE   | Business School Notenboom         | Eindhoven        | Eindhoven        | voltijd  | actueel    | details    | vergelijk |
| 34035      | B Bedrijfskunde                                   | B International Business Mana | 24GE   | Business School Notenboom         | Hilversum        | Hilversum        | voltijd  | actueel    | details    | vergelijk |
| 34035      | B Bedrijfskunde                                   | B International Business Mana | 24GE   | Business School Notenboom         | Maastricht       | Maastricht       | voltijd  | actueel    | details    | vergelijk |
| 34035      | B Bedrijfskunde                                   |                               | 24GL   | Stichting Hogeschool Scheidegger  | Panningen        | Peel en Maas     | deeltijd | actueel    | details    | vergelijk |
| 34035      | B Bedrijfskunde                                   |                               | 24HR   | Stichting Hoger Onderwijs NOVI    | Breda            | Breda            | deeltijd | actueel    | details    | vergelijk |
| 34035      | B Bedrijfskunde                                   |                               | 24HR   | Stichting Hoger Onderwijs NOVI    | Utrecht          | Utrecht          | deeltijd | actueel    | details    | vergelijk |
| 34035      | B Bedrijfskunde                                   |                               | 24LK   | LOI                               | Leiderdorp       | Leiderdorp       | deeltijd | actueel    | details    | vergelijk |
| print 👔    |                                                   |                               |        |                                   |                  |                  |          |            | totaal: 92 | volgende  |

De volgende velden worden getoond:

- ISAT
- Opleiding
- Internationale naam
- BRIN
- Instelling
- Vestigingsplaats
- Gemeentenaam
- Vorm
- Geldigheid
- Details
- Vergelijk

Door op één van de bovenstaande blauwe veldnamen te klikken kunt u op- of aflopend sorteren. De kolom welke gesorteerd is wordt met een pijltje naast de veldnaam aangegeven.

Als u bij de betreffende opleiding op 'details' klikt, krijgt u gedetailleerde informatie over de betreffende opleiding aan de gekozen instelling (zie hoofdstuk 5).

Als u op 'vergelijk' klikt kunt u opleidingen met elkaar vergelijken: zie hoofdstuk 6.

#### ► Functietoetsen

> print

Hiermee print u de gevonden resultaten.

## 5. Detailscherm "Raadplegen CROHO"

Als u in het voorgaande scherm "details" selecteert wordt het detailscherm getoond:

| RAADPLEGEN CRO                         | JHO          |                  |                           |                             |
|----------------------------------------|--------------|------------------|---------------------------|-----------------------------|
|                                        |              |                  |                           |                             |
|                                        |              |                  |                           |                             |
|                                        |              |                  |                           |                             |
| INSTELLING                             |              |                  |                           |                             |
| Brin:                                  | 21PC         |                  | Naam:                     | Rijksuniversiteit Groningen |
| Website:                               | www.rug.nl   |                  | Telefoonnummer:           | 0503638004                  |
| Instellingssoort:                      | bekostigd    |                  |                           |                             |
| Correspondentieadres:                  | Postbus 72,  | 9700AB Groningen |                           |                             |
|                                        |              |                  |                           |                             |
| OPLEIDING                              | 00000        |                  | Neen entridier:           | M European Economic Laur    |
| Isat:                                  | 60686        |                  | Naam opleiding:           | M European Economic Law     |
| Onderwijsvorm:                         | Voluja       |                  | Internationale naam.      | WO                          |
| Vestigingsplaats:                      | Groningen    |                  | Onderwijstype:            | wo                          |
| Gemeentenaam:                          | Groningen    |                  | Onderwijssoort:           | master                      |
| Datum begin instroom:                  | 01-09-2018   |                  | Onderdeel:                | Recht                       |
| Datum einde instroom:                  |              |                  | Subonderdeel              |                             |
| Datum einde opleiding.<br>Rekestisies: | beleastigd   |                  |                           |                             |
| Bekostiging.                           | 12           |                  |                           |                             |
| Bekostigingsduur.                      | 12           |                  |                           |                             |
| Dekosügingsniveau.                     | laay         |                  |                           |                             |
| EXTRA INFORMATIE 👔                     |              |                  | ACCREDITATIE              |                             |
| Propedeutisch examen:                  | nee          |                  | Datum besluit/melding:    | 29-02-2012                  |
| Graad:                                 | Mas          | ter              | Datum inwerkingtreding:   | 25-07-2012                  |
| Graadtoevoeging:                       | of Li        | aws              | Inleverdatum:             | 01-11-2018                  |
| Studielast:                            | 60           |                  | Datum verlenging termijn: | 03-07-2019                  |
| Grondslag studielast:                  | wett         | elijk            | Reden verlenging termijn: | art 18.32a                  |
| Deficienties:                          | niet         | van toepassing   |                           | GEEN                        |
| Aanmelding:                            | via i        | nstelling        |                           | GLEN                        |
| Eisen werkzaamheden:                   | nee          |                  |                           |                             |
| Beroepseisen:                          | ja           |                  |                           |                             |
| Aanvullende eisen:                     | nee          |                  |                           |                             |
| Kleinschalig en intensief on           | derwijs: nee |                  |                           |                             |
| print 👔                                |              |                  | -                         | teru                        |

Op dit scherm vindt u, gegroepeerd, gedetailleerde informatie over de opleiding. Zo is er algemene informatie te vinden over de instelling en de opleiding. Daarnaast is er extra informatie te vinden over de opleiding, de accreditatie en de onderwijscapaciteit.

Een aantal termen op dit scherm zijn:

#### Blok Opleiding

#### Datum begin instroom

De datum begin instroom geeft de datum aan waarop voor het eerst instroom voor de opleiding mogelijk is.

#### Datum einde instroom

De datum einde instroom geeft aan vanaf wanneer het niet meer mogelijk is om aan de eerste periode van de opleiding te beginnen. Op dat moment kunnen er dus nog wel studenten studeren aan de opleiding.

## Datum einde opleiding

De datum einde opleiding geeft de datum aan waarop de opleiding is beëindigd. Vanaf deze datum kunnen er geen studenten meer ingeschreven staan bij de betreffende opleiding en kunnen er geen rechtsgeldige diploma's meer uitgereikt worden.

## Internationale naam

De internationale opleidingsnaam kan hier worden geraadpleegd. De instelling kan er voor kiezen geen internationale naam te laten registreren.

## Bekostiging

Of de opleiding door de overheid bekostigd wordt.

### Bekostigingsduur

De bekostigingsduur geeft aan hoeveel maanden van de opleiding door de overheid worden gefinancierd.

## Bekostigingsniveau

Het bekostigingsniveau geeft aan of de opleiding hoog, laag of top wordt bekostigd door de overheid. Registratie van bekostigingsniveau is conform bijlage 3 van het Uitvoeringsbesluit van de Wet op hoger onderwijs en wetenschappelijk onderzoek (WHW).

## Blok Accreditatie

Accreditatie is 'het verlenen van een keurmerk dat aangeeft dat aan bepaalde maatstaven is voldaan'. In Nederland is accreditatie een voorwaarde voor bekostiging, voor toekenning van studiefinanciering aan studenten en voor het recht om erkende diploma's af te geven.

Afhankelijk van de situatie van de geselecteerde opleiding kunnen de volgende velden worden getoond:

## Datum besluit/melding

Datum van het definitieve besluit of melding van de Nederlands-Vlaamse accreditatieorganisatie betreffende de accreditatie of de aanvraag om een toets nieuwe opleiding.

## Datum inwerkingtreding

De datum geeft aan wanneer de accreditatietermijn is ingegaan.

## Vervaldatum tot\*

De vervaldatum geeft aan wanneer de accreditatietermijn afloopt. Dit is een tot-en-met datum.

## Inleverdatum\*

Geeft de uiterste datum aan van indiening van een visitatierapport door de instelling bij de NVAO om accreditatie van een bestaande opleiding te behouden. Dit is een tot-en-met datum.

## Datum voorwaarden

De uiterste datum waarop bij de NVAO een rapport ingediend moet zijn waaruit blijkt dat de instelling aan de voorwaarden heeft voldaan.

\* Een vervaldatum is alleen gevuld wanneer de NVAO voor een nieuwe opleiding accreditatie heeft verleend. De accreditatie is in deze situatie meestal 6 jaar geldig. Vóór de vervaldatum dient de instelling er voor te zorgen dat de NVAO accreditatie verleent voor deze bestaande opleiding. Ook deze accreditatie is meestal zes jaar geldig, nu wordt echter een inleverdatum geregistreerd. In principe blijft de accreditatie doorlopen totdat deze ingetrokken wordt door de minister of de NVAO. Voorwaarde voor het behoud van accreditatie is dat de instelling telkens voor de inleverdatum een visitatierapport naar de NVAO stuurt.

## Datum verlenging termijn tot

Datum verlenging termijn geeft aan dat de accreditatie door de minister of de NVAO is verlengd. Dit is een tot-en-met datum.

#### Reden verlenging termijn

De accreditatietermijn kan op grond van de volgende artikelen verlengd worden:

- 5.8 lid 4: De minister verlengt de accreditatietermijn voor een nieuwe opleiding wegens onvoorziene omstandigheden

- 5.15 lid 4: Stilzwijgende verlenging accreditatietermijn nieuwe opleiding tot inwerkingtreding van een besluit van de NVAO op een aanvraag accreditatie bestaande opleiding.

- 5.16 lid 4: De minister besluit tot uitstel van het overleggen van een visitatierapport door de instelling wegens onvoorziene omstandigheden.
- 5.31 lid 3: De minister besluit tot verlenging van de accreditatietermijn van een

- 5.31 lid 3: De minister besluit tot verlenging van de accreditatietermijn van een nieuwe opleiding met maximaal twee jaar i.v.m. wijziging van de visitatiegroep óf De bestaande opleiding met maximaal twee jaar i.v.m. wijziging van de visitatiegroep.
- 5a.12 lid 6: Besluit van de Minister om de rechten en bekostiging van een bekostigde opleiding in stand te houden

- 5a.12a lid 1: Herstelperiode. De geldigheidsduur van het laatst genomen accreditatiebesluit wordt verlengd met een periode van ten hoogste twee jaar.
- 5a.9 lid 6: Het VBI rapport is door de NVAO afgekeurd. De instelling heeft 1 jaar om een nieuwe accreditatie-aanvraag in te dienen.

- 5a.9 lid 8: De NVAO heeft nog geen besluit genomen over de accreditatie-aanvraag voor de vervaldatum van de het laatst genomen accreditatiebesluit.

- 6.2 lid 6: De minister verleent maximaal twee jaar uitstel van het indienen van een visitatierapport wegens samenvoeging van opleidingen.

- 18.32a: De Minister verlengt de accreditatietermijn eenmalig met maximaal twee jaar.

## Datum intrekking

Geeft de datum van inwerkingtreding van het intrekkingsbesluit van de NVAO aan of geeft de datum aan dat de Minister bepaald heeft dat tot (tussentijdse) intrekking van accreditatie van de nieuwe of bestaande opleiding wordt overgegaan. DUO registreert een afbouwperiode van de opleiding.

## Datum einde afbouw tot

Geeft de datum aan tot wanneer zittende studenten de opleiding kunnen afronden als een opleiding wordt beëindigd, als de accreditatie nieuwe opleiding is komen te vervallen of als de accreditatie nieuwe of bestaande opleiding (tussentijds) is ingetrokken. De datum einde afbouw is gelijk aan de einddatum van de opleiding. Normaal gesproken is de einddatum van de opleiding gelijk aan de resterende nominale studieduur +1 jaar.

#### Blok Extra informatie

## Propedeutisch examen

Het veld propedeutisch examen geeft aan of het eerste studiejaar wordt afgesloten met een examen, alleen mogelijk bij een bacheloropleiding.

## Graad

Associate degree, bachelor of master

## Graadtoevoeging

Geeft aan welke toevoeging aan de graad gevoerd mag worden na het succesvol afronden van de opleiding bij deze instelling. Niet mogelijk bij een ongedeelde opleiding en bij een associate degree.

In het wo zijn de volgende toevoegingen mogelijk:

HANDLEIDING RAAPLEGEN CROHO OP INTERNET

- of Arts
- of Science
- of Laws

Bij een wo-opleiding zijn twee graadtoevoegingen in dezelfde periode mogelijk. In het hbo zijn de volgende toevoegingen mogelijk:

- of Arts
- of Business Administration
- of Design
- of Education
- of Fine Art
- of Music
- of Nursing
- of Science
- of Social Work
- of Laws
- Physician Assistant
- Advanced Nurse Practitioner
- Executive Master of Security and Defence

Alleen indien er sprake is van een overgangsperiode worden bij een hbo-opleiding twee graadtoevoegingen getoond. Een einddatum van één van de graadtoevoegingen is alleen te zien in het detailscherm van 'Historisch zoeken' (zie hoofdstuk <u>8</u>)

#### Studielast

De studielast van een opleiding wordt uitgedrukt in ECTS (European Credit Transfer System). De studielast voor een studiejaar bedraagt zestig studiepunten. Zestig studiepunten staat gelijk aan 1680 uren studie.

#### Grondslag studielast

De studielast van een opleiding kan wettelijk, door een instelling of ministerieel zijn bepaald.

## Deficiënties

Deficiënties zijn specifieke vooropleidingseisen van een opleiding, indien niet aan de nadere vooropleidingseisen wordt voldaan. Deze verschillen per opleiding per instelling. Doe navraag bij de hogeronderwijsinstelling voor de exacte eisen.

#### Aanmelding

Het veld 'aanmelding' geeft aan bij wie de student zich moet aanmelden voor de opleiding. Standaard staat dit op "via instelling", dit is niet te wijzigen.

#### Eisen werkzaamheden

Het veld 'eisen werkzaamheden' geeft aan of de instelling tijdens een deeltijdopleiding eisen aan de werkkring stelt.

#### Beroepseisen

Het veld beroepseisen geeft aan of het onderwijs is gericht op een beroep waarvoor wettelijke eisen zijn gesteld.

## Versneld traject (180 ECTS)

Alleen mogelijk voor een hbo bacheloropleiding. Wordt alleen getoond bij een hbo bacheloropleiding.

#### Aanvullende eisen

Voor sommige hbo-opleidingen moet de student over speciale kennis, vaardigheden of eigenschappen beschikken. Een hogeschool stelt dan vaak aanvullende eisen. Dit komt onder andere voor bij kunstopleidingen en lerarenopleidingen.

## Kleinschalig en intensief onderwijs

Het veld 'Kleinschalig en intensief onderwijs' geeft aan of het kleinschalig en intensief onderwijs betreft voor de gehele opleiding dan wel een programma binnen die opleiding. Indien "ja" dan wordt tevens aangegeven of voor dit intensieve onderwijs hoger collegegeld gevraagd wordt en of hiervoor specifieke selectiecriteria gehanteerd worden.

| Kleinschalig en intensief onderwijs: | ja |
|--------------------------------------|----|
| Hoger collegegeld:                   | ja |
| Specifieke selectiecriteria:         | ja |

## Gerelateerde opleiding

Het veld gerelateerde opleiding toont, indien van toepassing, welke bacheloropleiding aan de Associate degree opleiding gerelateerd is geweest en vice versa.

| Gerelateerde opleiding: | Ad Personeel en Arbeid |
|-------------------------|------------------------|
| Soort relatie:          | Bachelor - Ad          |
| Datum ingang relatie:   | 01-09-2006             |
| Datum einde relatie:    | 31-08-2012             |

## Blok Joint degree

Een joint degree is een opleiding die door twee of meer instellingen gezamenlijk wordt verzorgd. In dit blok wordt aangegeven, indien van toepassing, met welke instelling(en) en waar de opleiding nog verder wordt verzorgd.

| JOINT DEGREE 👔     |                                    |                   |                            |
|--------------------|------------------------------------|-------------------|----------------------------|
| Datum begin:       | 06-10-2011                         | Instelling        |                            |
| Datum einde:       |                                    | Brin:             | 21PK                       |
| Naam opleiding:    | B Liberal Arts and Sciences (joint | Naam:             | Universiteit van Amsterdam |
|                    | degree)                            | Vestigingsplaats: | AMSTERDAM                  |
| Afstudeerrichting: | niet van toepassing                | Land:             |                            |

## Blok Bijzonderheden

Indien voor het huidige studiejaar geen maximum capaciteit is doorgegeven worden de velden niet getoond. Alleen de i-button en het woord "GEEN" worden getoond.

| BIJZONDERHEDEN 👔     |             |
|----------------------|-------------|
| Studiejaar:          | 2019 - 2020 |
| Fixus:               | Ja          |
| Onderwijscapaciteit: | 175         |
|                      |             |
| Studiejaar:          | 2018 - 2019 |
| Fixus:               | Ja          |
| Onderwijscapaciteit: | 175         |

## Studiejaar

Voor welk studiejaar de daaronder vermelde onderwijscapaciteit geldt.

## Fixus

Het veld fixus wordt alleen getoond als er een periode met onderwijscapaciteit is geregistreerd. Waarde is dan "ja".

## Onderwijscapaciteit

Geeft het maximum aantal studenten weer dat aan de opleiding in de getoonde variant kan deelnemen, totaal voor alle vestigingen waar deze variant verzorgd wordt.

## ► Functietoetsen

- Print; hiermee print u het detailscherm.
  Terug; hiermee keert u terug naar het vorige scherm (het resultatenscherm).

## 6. Scherm "opleidingen vergelijken"

Vanuit het resultatenscherm kunt u maximaal 10 opleidingen aankiezen om met elkaar te vergelijken.

| RAAD              | PLEGEN             | CROHO                               |                      |                                                                |                                   |                     |                    |          |            |         |            |
|-------------------|--------------------|-------------------------------------|----------------------|----------------------------------------------------------------|-----------------------------------|---------------------|--------------------|----------|------------|---------|------------|
|                   |                    |                                     |                      |                                                                |                                   |                     |                    |          |            |         |            |
|                   |                    |                                     |                      |                                                                |                                   |                     |                    |          |            |         |            |
|                   |                    |                                     |                      |                                                                |                                   |                     |                    |          |            |         |            |
|                   |                    |                                     |                      |                                                                |                                   |                     |                    |          |            |         |            |
| Instelling        | jsnaam:            |                                     | OF brin:             |                                                                | VERGELIJK aantal: 3 i             |                     |                    |          |            |         |            |
| Oplaidingspager   |                    |                                     |                      | X B Psychologie, Universiteit Leiden, Leiden, Leiden, voltijd  |                                   |                     |                    |          |            |         |            |
| OF Isat: 06004    |                    |                                     |                      | X B Psychologie, Open Universiteit, Heerlen, Heerlen, deeltijd |                                   |                     |                    |          |            |         |            |
| Vestigingsplaats: |                    |                                     |                      |                                                                | Ex D Psychologie, Vrije Universit | en Amsterdam, Amste | roam, Amsteroam, V | oluja    |            |         |            |
|                   |                    |                                     |                      |                                                                |                                   |                     |                    |          |            |         |            |
| handleidi         | ng   uitgebreid z  | toeken   historisch/toekomstig zoel | ken   opnieuw zoeken | zoeken 🖬                                                       | leegmaken                         |                     |                    |          |            |         | vergelijk  |
|                   |                    |                                     |                      |                                                                |                                   |                     |                    |          |            |         |            |
| GEVON             | DEN OPLEID         | INGEN aantal: 1 t/m 12 van 12       | 1                    |                                                                |                                   |                     |                    |          |            |         |            |
| Isat              | <b>Opleiding</b> † |                                     | Internationale naam  | Brin                                                           | Instelling                        | Vestigingsplaats    | Gemeentenaam       | Vorm     | Geldigheid |         | i.         |
| 56604             | B Psycholog        | gie                                 | B Psychology         | 21PB                                                           | Universiteit Leiden               | Leiden              | Leiden             | deeltijd | actueel    | details | vergelijk  |
| 56604             | B Psycholog        | gie                                 | B Psychology         | 21PB                                                           | Universiteit Leiden               | Leiden              | Leiden             | voltijd  | actueel    | details | vergelijk  |
| 56604             | B Psycholog        | gie                                 | B Psychology         | 21PC                                                           | Rijksuniversiteit Groningen       | Groningen           | Groningen          | voltijd  | actueel    | details | vergelijk  |
| 56604             | B Psycholog        | gie                                 | B Psychology         | 21PD                                                           | Universiteit Utrecht              | Utrecht             | Utrecht            | voltijd  | actueel    | details | vergelijk  |
| 56604             | B Psycholog        | gie                                 | B Psychology         | 21PE                                                           | Erasmus Universiteit Rotterdam    | Rotterdam           | Rotterdam          | voltijd  | actueel    | details | vergelijk  |
| 56604             | B Psycholog        | gie                                 | B Psychology         | 21PH                                                           | Universiteit Twente               | Enschede            | Enschede           | voltijd  | actueel    | details | vergelijk  |
| 56604             | B Psycholog        | gie                                 | B Psychology         | 21PJ                                                           | Universiteit Maastricht           | Maastricht          | Maastricht         | voltijd  | actueel    | details | vergelijk  |
| 56604             | B Psycholog        | gie                                 | B Psychology         | 21PK                                                           | Universiteit van Amsterdam        | Amsterdam           | Amsterdam          | voltijd  | actueel    | details | vergelijk  |
| 56604             | B Psycholog        | gie                                 | B Psychology         | 21PL                                                           | Vrije Universiteit Amsterdam      | Amsterdam           | Amsterdam          | voltijd  | actueel    | details | vergelijk  |
| 56604             | B Psycholog        | gie                                 | B Psychology         | 21PM                                                           | Radboud Universiteit Nijmegen     | Nijmegen            | Nijmegen           | voltijd  | actueel    | details | vergelijk  |
| 56604             | B Psycholog        | gie                                 | B Psychology         | 21PN                                                           | Tilburg University                | Tilburg             | Tilburg            | voltijd  | actueel    | details | vergelijk  |
| 56604             | B Psycholog        | gie                                 | B Psychology         | 22NC                                                           | Open Universiteit                 | Heerlen             | Heerlen            | deeltijd | actueel    | details | vergelijk  |
| nrint II          |                    |                                     |                      |                                                                |                                   |                     |                    |          |            |         | totaal: 12 |

Door te klikken op 'vergelijk' naast 'details' komt de opleiding ook rechtsboven in het scherm te staan. Zodra u alle opleidingen hebt aangeklikt die u wilt vergelijken, klikt u rechtsboven op 'vergelijk'.

- ► Functietoetsen
- vergelijk
   Door te klikken op 'Vergelijk' komen de opleidingen met bijbehorende opleidingsgegevens in een nieuw scherm naast elkaar te staan.
  - leegmaken
     Hiermee wist u de lijst van te vergelijken opleidingen

Г

|                                      | B Psychologie          | B Psychologie          |  |
|--------------------------------------|------------------------|------------------------|--|
|                                      | Universiteit Leiden    | Universiteit Utrecht   |  |
| BRIN / instelling                    | 21PB                   | 21PD                   |  |
|                                      | Universiteit Leiden    | Universiteit Utrecht   |  |
| Website                              | www.leidenuniv.nl      | www.uu.nl              |  |
| ISAT / opleiding                     | 56604                  | 56604                  |  |
|                                      | B Psychologie          | B Psychologie          |  |
| Internationale naam                  | B Psychology           | B Psychology           |  |
| Onderwijsvorm                        | voltijd                | voltijd                |  |
| Vestigingsplaats                     | Leiden                 | Utrecht                |  |
| Gemeentenaam                         | Leiden                 | Utrecht                |  |
| Onderwijstype                        | WO                     | WO                     |  |
| Onderwijssoort                       | bachelor               | bachelor               |  |
| Onderdeel / subonderdeel             | Gedrag en maatschappij | Gedrag en maatschappij |  |
| Beroepseisen                         | nee                    | nee                    |  |
| Datum begin instroom                 | 01-09-2002             | 01-09-2002             |  |
| Datum einde instroom                 |                        |                        |  |
| Datum einde opleiding                |                        |                        |  |
| Bekostiging                          | bekostigd              | bekostigd              |  |
| Bekostigingsduur                     | 36                     | 36                     |  |
| Bekostigingsniveau                   | laag                   | laag                   |  |
| Propedeutisch examen                 | ja .                   | nee                    |  |
| Graad                                | Bachelor               | Bachelor               |  |
| Graadtoevoeging                      | of Science             | of Science             |  |
| Studielast                           | 180                    | 180                    |  |
| Grondslag studielast                 | wettelijk              | wettelijk              |  |
| Deficienties                         | nee                    | nee                    |  |
| Aanmelding                           | via instelling         | via instelling         |  |
| Lisen werkzaamneden                  | nee                    | nee                    |  |
| Aanvullende eisen                    | nee                    | nee                    |  |
| Kielinschalig en intensier onderwijs | nee                    | nee                    |  |
| Accreditatie                         |                        |                        |  |
| Datum besluit/melding                | 19-02-2013             | 10-12-2012             |  |
| Datum inwerkingtreding               | 01-01-2014             | 01-01-2014             |  |
| Inleverdatum                         | 01-11-2018             | 01-11-2018             |  |
|                                      |                        |                        |  |
| Bijzonderheden                       |                        |                        |  |
| Studiejaar                           | 2019 - 2020            | 2019 - 2020            |  |
| Fixus                                | Ja                     | Ja                     |  |
| Onderwijscapaciteit                  | 675                    | 600                    |  |
|                                      |                        |                        |  |

Als er een koppeling is geweest tussen een Associate degree opleiding en een bacheloropleiding, worden de volgende velden extra getoond:

- Gerelateerde opleiding
- Soort relatie
- Datum ingang relatie
- Datum einde relatie

Als één van de opleidingen die wordt vergeleken een joint degree is worden volgende velden extra getoond:

- Datum begin JD
- Datum einde JD
- Afstudeerrichting
- Naam opleiding
- BRIN
- Instelling
- Plaats vestiging
- Land vestiging

Als de opleiding kleinschalig en intensief onderwijs betreft worden de volgende velden extra getoond:

- Hoger collegegeld
- Specifieke selectiecriteria

Als de opleiding een numerus fixus heeft worden de volgende velden extra getoond:

- Studiejaar
- Fixus
- Onderwijscapaciteit
- ► Functietoetsen
  - ➢ print
    - hiermee kunt u het scherm printen
  - ➤ terug

hiermee keert u terug naar het vorige scherm.

## 7. Scherm "historisch/toekomstig zoeken"

In historisch/toekomstig zoeken kunt u de verschillende wijzigingen die bij een opleiding zijn geregistreerd raadplegen. Hierbij geldt één beperking: de ISAT-code van de opleiding mag niet gewijzigd zijn.

Door in het beginscherm te klikken op historisch/toekomstig zoeken komt u op het volgende scherm:

| RAADPLEGEN CROP                  | łO                                                                         |                                                                                                    |
|----------------------------------|----------------------------------------------------------------------------|----------------------------------------------------------------------------------------------------|
| Instellingsnaam:                 | c                                                                          | DF brin:                                                                                                    |
| Opleidingsnaam:                  | c                                                                          | DF isat:                                                                                                    |
| Vestigingsplaats:                |                                                                            |                                                                                                    |
|                                  |                                                                            |                                                                                                    |
|                                  |                                                                            |                                                                                                    |
| HISTORISCH/TOEKOMSTIG Z          | OEKEN                                                                      |                                                                                                    |
| Peildatum                        | dd-mm-yyyy                                                                 |                                                                                                    |
| Onderdeel                        | Economie<br>Gedrag en maatschaj<br>Gezondheidszorg<br>Landbouw en natuurli | ppij Subonderdeel Hogere kaderopleiding pedagogiek<br>Lerarenopleidingen op het gebied van de kunst<br>Lerarenopleidingen speciaal onderwijs |
| Onderwijstype                    | П нво                                                                      | □ wo                                                                                                    |
| Onderwijsvorm                    | 🗌 voltijd                                                                  | 🗆 deeltijd 🔹 duaal                                                                                                    |
| Onderwijssoort                   | bachelor                                                                   | master postinitiële master associate degree ongedeeld                                                                                        |
| Bekostiging opleiding            | bekostigd                                                                  | □ niet bekostigd □ aangewezen □ open bestel □ gesubsidieerd □ niet van toepassing                                                            |
| Instellingssoort                 | bekostigd                                                                  | aangewezen rechtspersoon HO overig                                                                                                    |
| Kleinschalig en intensief onderv | viis 🗌                                                                     |                                                                                                    |

U kunt uw zoekopdracht verfijnen door één of meerdere velden aan te vinken.

| RAADPLEGEN              | CROHO          |                                     |                     |             |                                      |                                                |                          |                     |                   |           |
|-------------------------|----------------|-------------------------------------|---------------------|-------------|--------------------------------------|------------------------------------------------|--------------------------|---------------------|-------------------|-----------|
|                         |                |                                     |                     |             |                                      |                                                |                          |                     |                   |           |
|                         |                |                                     |                     |             |                                      |                                                |                          |                     |                   |           |
|                         |                |                                     |                     |             |                                      |                                                |                          |                     |                   |           |
| Instellingsnaam:        |                |                                     | OF brin: 07gr       |             |                                      |                                                |                          |                     |                   |           |
| Opleidingsnaam:         |                |                                     | OF isat: 80008      |             |                                      |                                                |                          |                     |                   |           |
| Vestigingsplaats:       |                |                                     |                     |             |                                      |                                                |                          |                     |                   |           |
|                         | ·              |                                     |                     |             |                                      |                                                |                          |                     |                   |           |
|                         |                |                                     |                     |             |                                      |                                                |                          |                     |                   |           |
| HISTORISCH/TOEK         | MSTIG ZOF      | KEN                                 |                     |             |                                      |                                                |                          |                     |                   |           |
|                         |                |                                     | _                   |             |                                      |                                                |                          |                     |                   |           |
| Peildatum               |                | dd-mm-yyyy                          |                     |             |                                      |                                                |                          |                     |                   |           |
| Onderdeel               |                | Economie<br>Gedrag en maats         | chappij 🔨           | Subonderdee | Hogere kaderop<br>Lerarenopleiding   | leiding pedagogiek<br>gen op het gebied van de | kunst                    | ^                   |                   |           |
|                         |                | Gezondheidszorg<br>Landbouw en nati | uurlijke omgeving 💙 |             | Lerarenopleiding<br>Niet van toepass | gen speciaal onderwijs<br>sing                 |                          | ~                   |                   |           |
| Onderwijstype           |                | НВО                                 | ow 🗆                |             |                                      | -                                              |                          |                     |                   |           |
| Onderwijsvorm           |                | voltijd                             | 🗌 deeltijd          | 🗆 du        | aal                                  |                                                |                          |                     |                   |           |
| Onderwijssoort          |                | bachelor                            | master              | 🗆 po        | stinitiële master                    | associate degree                               | ongedeeld                |                     |                   |           |
| Bekostiging opleiding   |                | bekostigd                           | niet bek            | ostigd 🗌 aa | ingewezen                            | open bestel                                    | gesubsidieerd            | niet van toepassing |                   |           |
| Instellingssoort        |                | bekostigd                           | aangew              | ezen □re    | -<br>chtspersoon HO                  | overig                                         | -                        |                     |                   |           |
| Kleinschalig en intens  | ief onderwijs  |                                     |                     |             |                                      |                                                |                          |                     |                   |           |
| handleiding   eenvoudig | zoeken   opnie | euw zoeken                          |                     |             |                                      |                                                |                          |                     |                   | Izoeken   |
|                         |                | di 1 t/m E unn E 📧                  |                     |             |                                      |                                                |                          |                     |                   |           |
| GEVONDEN OPLEID         | Ordeidine      | a. Tomo vano 👔                      | dianala ana Dai     | _           | In stalling                          | Mastinianatas                                  |                          |                     |                   |           |
| Isat                    | Opleiding      | Intern<br>anav Ad Aa                | ationale naam Bri   |             | Avene Hogensh                        | vestigingsplaa                                 | ts Gemeentenaam<br>Brodo | dealtiid            | historia/tookomet |           |
| 80008                   | Ad Account     | ancy Ad Act<br>ancy Ad Act          | countancy 070       | 2P          | Avans Hogesch                        | nool Breda                                     | Breda                    | dueeluju            | historie/toekomst |           |
| 80008                   | Ad Account     | ancy Ad Act                         | countancy 070       | R           | Avans Hogesch                        | nool Breda                                     | Breda                    | voltiid             | historie/toekomst |           |
| 80008                   | Ad Account     | ancy Ad Acc                         | countancy 070       | R           | Avans Hogesch                        | nol 's-Hertogenbose                            | h 's-Hertogenhosc        | h voltiid           | historie/toekomst |           |
| 80008                   | Ad Account     | ancy Ad Aco                         | countancy 070       | R           | Avans Hogesch                        | nool Roosendaal                                | Roosendaal               | voltijd             | historie/toekomst |           |
| print i                 |                |                                     |                     |             |                                      |                                                |                          |                     |                   | totasi: 5 |
|                         |                |                                     |                     |             |                                      |                                                |                          |                     |                   |           |

## Peildatum

In dit veld kunt u een datum meegeven om zo de registratie van opleiding(en) op deze datum te raadplegen.

Door op 'historie/toekomst' te klikken komt u op het detailscherm, zie hoofdstuk 8.

- ► Functietoetsen
  - eenvoudig zoeken
  - Hiermee krijgt u de mogelijkheid om de details van opleidingen te raadplegen.
    ➢ opnieuw zoeken
    - Hiermee wist u het aanwezige zoekresultaat en kunt u opnieuw zoeken.

## 8. Detailscherm "historisch/toekomstig zoeken"

|                            | KOMST     |                  |                  |                       |                                |                             |                    |                                |
|----------------------------|-----------|------------------|------------------|-----------------------|--------------------------------|-----------------------------|--------------------|--------------------------------|
|                            | NUMB      | IIG GRONG        |                  |                       |                                |                             |                    |                                |
|                            |           |                  |                  |                       |                                |                             |                    |                                |
|                            |           |                  |                  |                       |                                |                             |                    |                                |
|                            |           |                  |                  |                       |                                |                             |                    |                                |
|                            |           |                  |                  |                       |                                |                             |                    |                                |
| Brin:                      | 07GR      |                  | Naan             | 1:                    | Avans Hogeschool               |                             |                    |                                |
| Website:                   | www.av    | ans.nl           |                  |                       |                                |                             |                    |                                |
|                            |           |                  |                  |                       |                                |                             |                    |                                |
| OPLEIDING                  |           |                  |                  |                       |                                |                             |                    |                                |
| ISAT:<br>Ondonuiinuormi    | 80008     |                  | Naan             | 1:<br>Intionala naom: | Ad Accountancy                 |                             |                    |                                |
| Vestigingenlaate:          | Breda     |                  | interi           | lauonale naam.        | Ad Accountancy                 |                             |                    |                                |
| Gemeentenaam:              | Breda     |                  |                  |                       |                                |                             |                    |                                |
| Datum begin instroom:      | 31-08-20  | 007              |                  |                       |                                |                             |                    |                                |
| Datum einde instroom:      | 16-04-20  | 018              |                  |                       |                                |                             |                    |                                |
| Datum einde opleiding:     | 16-04-20  | 018              |                  |                       |                                |                             |                    |                                |
|                            |           |                  |                  |                       |                                |                             |                    |                                |
| PERIODEGEGEVENS            |           | 04 04 2048       | 20.00.2044       | 04.00.2044            | 04.00.2040                     | 04 00 2000                  |                    | 24 09 2007                     |
| Instelling                 |           | Avans Hogeschoo  | Avans Hogeschoo  | Avans Hogeschoo       | Avans Hogeschool Breda-Tilburg | Avans Hoges                 | hool Breda-Tilburg | Avans Hogeschool Breda-Tilburg |
| Opleiding                  |           | Ad Accountancy   | Ad Accountancy   | Ad Accountancy        | Ad Accountancy                 | Ad Accountan                | cy                 | Ad Accountancy                 |
| Internationale naam        |           | Ad Accountancy   | Ad Accountancy   | Ad Accountancy        | Ad Accountancy                 | Ad Accountan                | cy                 |                                |
| Onderwijstype              |           | HBO              | HBO              | HBO                   | HBO                            | HBO                         |                    | HBO                            |
| Onderwijssoon              |           | Economie         | Economie         | Economie              | Economie                       | Economie                    | lee                | Economie                       |
| Subonderdeel               |           |                  |                  |                       |                                |                             |                    |                                |
| Beroepseisen               |           | ja               | ja               | ja                    | ja                             | ja                          |                    | ja                             |
| Bekostiging                |           | bekostigd        | bekostigd        | bekostigd             | bekostigd                      | bekostigd                   |                    | bekostigd                      |
| Bekostigingsniveau         |           | laag             | laag             | laag                  | laag                           | niet van toepa              | ssing              | niet van toepassing            |
| Bekostigingsduur           |           | 48               | 48               | 48                    | 48                             | 48                          |                    | 48                             |
| Propedeutisch examen       |           | nee              | ja               | ja                    | ja                             | ja                          |                    | ja                             |
| Graad                      |           | Associate Degree | Associate Degree | Associate Degree      | Associate Degree               | Associate Deg               | gree               | Associate Degree               |
| Graadtoevoeging            |           | 120              | 120              | 120                   | 120                            | 120                         |                    | 120                            |
| Grondslag studielast       |           | wettelijk        | wettelijk        | wettelijk             | wettelijk                      | wettelijk                   |                    | wettelijk                      |
| Deficiënties               |           | nee              | nee              | nee                   | nee                            | nee                         |                    | nee                            |
| Aanmelding                 |           | via instelling   | via instelling   | via instelling        | via instelling                 | via instelling              |                    | via instelling                 |
| Eisen werkzaamheden        |           | nee              | nee              | nee                   | nee                            | nee                         |                    | nee                            |
| Aanvullende eisen          |           | nee              | nee              | nee                   | nee                            | nee                         |                    | nee                            |
| Kleinschalig en intensief  | onderwijs | s nee            | nee              | nee                   | nee                            | nee                         |                    | nee                            |
| Accreditatie               |           |                  |                  |                       |                                |                             |                    |                                |
| Datum besluit/melding      |           | 30-09-2014       | 30-09-2014       | 16-07-2008            | 16-07-2008                     | 16-07-2008                  |                    | 16-07-2008                     |
| Datum inwerkingtreding     |           | 30-09-2014       | 30-09-2014       | 01-01-2009            | 01-01-2009                     | 01-01-2009                  |                    | 01-01-2009                     |
| Vervaldatum                |           | 29-09-2020       | 29-09-2020       | 29-09-2014            | 29-09-2014                     | 29-09-2014                  |                    | 29-09-2014                     |
| Reden verlenging termijr   | 1         | art 18.32ab      | art 18.32ab      |                       |                                |                             |                    |                                |
| Gerelateerde onleiding     |           |                  | B Accountancy    | B Accountancy         | B Accountancy                  | B Accountance               | v                  | B Accountancy                  |
| Ger. Opl. Internationale n | naam      |                  |                  |                       |                                |                             | 1                  |                                |
| Soort relatie              |           |                  | Bachelor - Ad    | Bachelor - Ad         | Bachelor - Ad<br>01-02-2007    | Bachelor - Ad<br>01-02-2007 |                    | Bachelor - Ad<br>01-02-2007    |
| Datum einde relatie        |           |                  | 31-12-2017       | 31-12-2017            | 31-12-2017                     | 31-12-2017                  |                    | 31-12-2017                     |
| print                      |           |                  |                  |                       |                                |                             |                    | terua                          |

Op dit scherm vindt u de historische gegevens van de opleiding, echter de onderwijscapaciteit wordt in dit scherm niet getoond. Zo kunt u de verschillende tijdvakken met de bijbehorende wijzigingen raadplegen. De gekleurde velden geven de oude situatie weer.

Met ingang van periode 01-9-2016 is het gegeven 'graadtoevoeging' vastgelegd. Het geeft daarmee geen informatie over de graadtoevoegingen in eventuele voorgaande periodes. Voor de daadwerkelijke ingangsdatum van de graadtoevoeging (met een periodedatum van 01-09-2016) dient u contact op te nemen met de onderwijsinstelling.

- ► Functietoetsen
  - > terug; hiermee keert u terug naar het vorige scherm.
  - > print; hiermee kunt u het scherm printen.

## Einde